## Clarivate

## Deals Intelligenceメインページ

## **Cortellis Deals Intelligence**

Cortellis Deals Intelligenceのメインページは、Cortellisに収録されたディールレポートの特徴から直感的か つ素早いレコード検索と、ダッシュボード形式の表示を可能にします。

例: Pfizer社のディールを表示

1. Cortellisログイン後に、Deals Intelligenceのポートレットを展開し、Deals Intelligence Main Pageを クリックします。

| Sortellis"                         |                 |                                                                                                    |                                                |                 | Explore 👻                                          | en<br>Robert Provines                                    |
|------------------------------------|-----------------|----------------------------------------------------------------------------------------------------|------------------------------------------------|-----------------|----------------------------------------------------|----------------------------------------------------------|
|                                    | All - Search    | Cortellis                                                                                                    |                                                | Index Q Full Te | xt Q S Ready to meet<br>Cortellis Sup              | your next business partner?<br>pl <b>y Chain Notwork</b> |
|                                    | Advanced search | Structure search   Search history                                                                                                 |                                                |                 |                                                    |                                                          |
| Deals Intelligence                 |                 |                                                                                                    | New Go to D                                    | eal Trends      | Go to Deal Predictions                             | + -                                                      |
|                                    |                 | Deals<br>Latest   By date                                                                                                    | Deals                                          |                 | Deals Intelligenc                                  | e Main Page                                              |
|                                    |                 | 95 Deals from 27/09/2021 to 04/10/2021<br>01-Oct-2021<br>ITN to conduct research studies for Precigen<br>ActoBio's AG 019 against | View all Deals informa<br>formerly known as Re | ition,<br>cap   | New Cortellis Deals Int<br>for all deals searches. | ælligence interface                                      |
|                                    |                 | 01-Oct-2021<br>Sheba Medical Center to conduct a preclinical<br>study for Minovia Therap                                          | -                                              | -               | -                                                  | - A -                                                    |
| View All<br>Deals                  |                 | 01-Oct-2021<br>University of Calgary to conduct phase II<br>clinical trial for Eli Lilly                                          | C.                                             | 13              | No. 1 (2)                                          |                                                          |
| Broker research<br>Venture funding |                 | -30-Sen-2021                                                                                                    | and and and and and and and and and and        | America         | in the                                             |                                                          |

2. Deals Quick Finderを活用することで、様々なディールの特徴からレコードの絞り込みが可能です。ここでは Companyを選択しPfizerと入力した後に、検索アイコンをクリックし、候補に表示されたPfizerを選択します。

| eals Quick Finde | er   |            |        |              |                 |   |                                                                         |
|------------------|------|------------|--------|--------------|-----------------|---|-------------------------------------------------------------------------|
| Find by          |      |            | _      |              | Deal Start Date |   | Contract                                                                |
| Indication       | Drug | Technology | Action | Company      | From            | Ē | Deals with Contracts (12096)     Deals with Unredacted Contracts (5352) |
| Pfizer           |      | © Q        | Bro    | owse Company | То              | 6 | Financials                                                              |

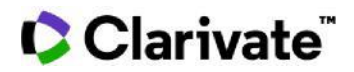

3. 検索結果のチャートがPfizer社のディールを表示します。ディールの締結日や経済条件が開示された ディールか否かといった他の検索条件を追加し、更なるレコードの絞り込みが可能です。

| Overview III Results Table 3038 Deal results      |                 |   | Export 👻                                                                  |
|---------------------------------------------------|-----------------|---|---------------------------------------------------------------------------|
| Company: Pfizer Inc 🚳 Clear All                   |                 |   |                                                                           |
|                                                   |                 |   |                                                                           |
| eals Quick Finder                                 |                 |   |                                                                           |
| Find by                                           | Deal Start Date |   | Contract                                                                  |
| Find by Indication Drug Technology Action Company | Deal Start Date | Ċ | Contract Deals with Contracts (620) Deals with Unredacted Contracts (371) |

4. Deal Size Highest Phase チャートでは、ディール締結時の開発ステージごとにディール全体のトータル支 払金額とUpfrontの相場観を中央値と平均値で表示します。バーにマウスオーバーしてステージごとの詳細を確 認できます。

| Deal S | ize by | Highest | Phas       | e                        |              |              | Т            | otal    | Upfront | III \$\$ 10        |
|--------|--------|---------|------------|--------------------------|--------------|--------------|--------------|---------|---------|--------------------|
| 3000   |        |         |            |                          |              |              |              |         | i       |                    |
| 2000   |        |         | Pha<br>167 | ase 2 Clinic<br>7 Deals  | cal          |              |              |         | ł       | Mean 💼<br>Median 📕 |
| 1000   |        |         | • 2        | 175.25 Mea<br>120 Mediar | n<br>an      | ISCIOSED     |              |         | t       |                    |
| 0      | very - | nical - | nical -    | nical -                  | nical -      | nical -      | tion -       | ered -  | - peq   | – Phase            |
|        | Disco  | Preclir | Clir       | Phase 1 Clir             | Phase 2 Clir | Phase 3 Clir | Pre-registra | Registe | Launc   |                    |

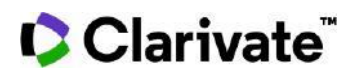

5. Therapy AreaとIndicationのチャートではディールの件数をランク形式で表示します。

Therapy AreaのチャートでInfectionのバーをクリックするとTherapy Area = Infectionの限定がかかり全体のチャート表示が変更されます。再度クリックすると条件を解除します。

| herapy Area (Top 10)          | III \$\$ 120        | Indications (Top 10)       | <b>III</b> 20 D   |
|-------------------------------|---------------------|----------------------------|-------------------|
| Diversified                   | 356                 | Neoplasm                   | 467               |
| Cancer                        | 340                 | Unidentified Indication    | 444               |
| Infection                     | 285                 | Infectious disease         | 389               |
| Neurology/Psychiatric         | 254                 | Neurological disease       | 388               |
| Cardiovascular                | 154                 | Cancer                     | 369               |
| Endocrine/Metabolic           | 113                 | Infection by organism type | 325               |
| Hematologic                   | 68                  | Cardiovascular disease     | 301               |
| Immune                        | 62                  | Gastrointestinal disease   | 265               |
| Genitourinary/Sexual Function | 53                  | Inflammatory disease       | 235               |
| Ocular                        | 41                  | Endocrine disease          | 231               |
| Search Therapy Area           | Browse Therapy Area | Search indication Q        | Browse Indication |

6. Home Page左側のFiltersアイコンから、フィルター一覧へアクセスできます。様々な条件でレコードの絞り込みが可能です。

4

-

-

0

Show All Filters

| Filters • 🕨 | Cortellis Deals Intelligence Main Page - Tips | Filters Show All Filters |
|-------------|-----------------------------------------------|--------------------------|
|             | I Overview I Results Table 3038 Deal results  | Indications              |
|             | 👳 Company: Pfizer Inc 😵 Clear All             | Therapy Area             |
|             |                                               | Phase                    |
|             | Deals Quick Finder                            | Deal Type                |
|             | Find by                                       | Date                     |
|             | Indication Drug Technology                    | Deal Finance             |
|             | Search Company Q                              | Contract                 |
|             |                                               | Technologies             |
|             |                                               | Actions                  |
|             |                                               | Company (1)              |
|             |                                               | Company (1)              |
|             |                                               | Pfizer Inc (3038)        |

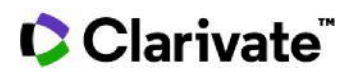

7. Results TableをクリックするとPfizerのディールリストが表示されます。Overviewをクリックするとチャート画面に戻ります。各チャートのResults Table アイコンからも同様にリスト一覧にアクセスできます。

| 1 Ov   | erview 🛛 🏭 Resu            | Its Table 3038 Deal results                    |                             |                     |                             | Export 👻        |
|--------|----------------------------|------------------------------------------------|-----------------------------|---------------------|-----------------------------|-----------------|
| = Cor  | mpany: Pfizer Inc 🔞        | Clear All                                      |                             |                     |                             |                 |
|        |                            |                                                |                             |                     |                             |                 |
| Show   | ving <b>1-10</b> of 3038 r | esults                                         |                             |                     |                             |                 |
| lla Cu | stomize Columns 🔻          | 41 Sorted by Deal Start Date 💌                 |                             |                     |                             |                 |
| ¥      | Start date &<br>Status     | Title                                          | Principal Company           | Partner Company     | Agreement type              | Deal Asset Type |
| ~      | 28-Sep-2021                | Pfizer to evaluate the combination of          | Eli Lilly & Co (Pharma)     | Pfizer Inc (Pharma) | Drug - Screening/Evaluation | Product(s) only |
|        | Active                     | study for BRAF V60DE Mutation-Positive<br>MCRC |                             |                     |                             | Drug            |
|        | 21-5ep-2021                | Next Level Urgent Medical to conduct           | Next Level Urgent Medical L | Pfizer Inc (Pharma) | Drug - Early Research/Devel | Product(s) only |
|        |                            | Investigational study for Plizer's COVID-19    |                             |                     |                             |                 |

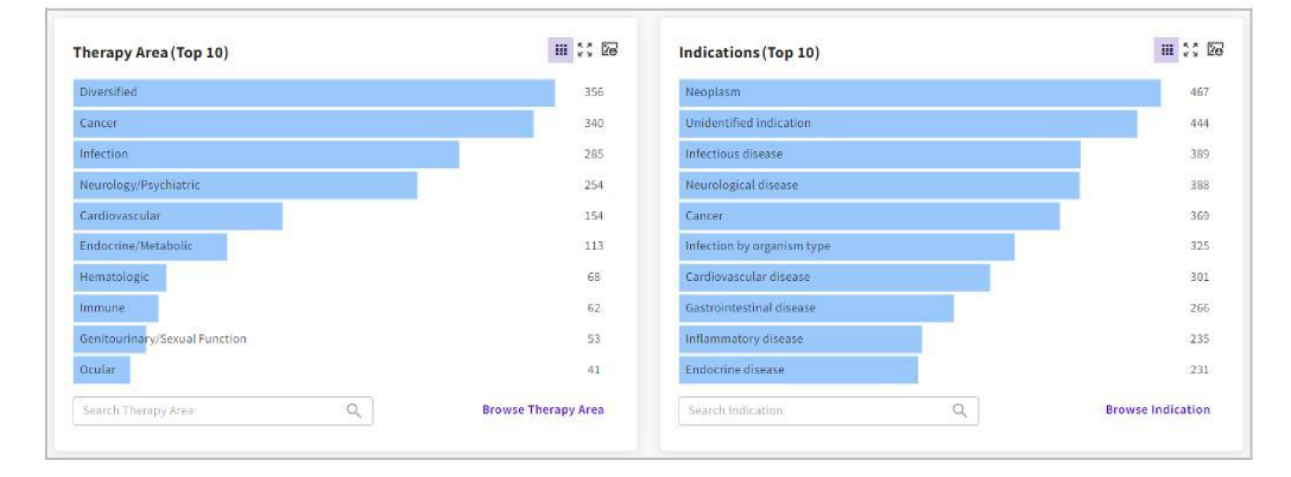

8. 検索のTipsはDeals Quick Finderの上部に表示されます。また選択したフィルターに表示された**メ**ボタンを クリックすると、フィルターを解除できます。

| fil | ters • • | ortellis Deals In | itelligence Main P         | age - Tips   |         |              |
|-----|----------|-------------------|----------------------------|--------------|---------|--------------|
|     |          | Overview          | Results Table              | 8413 Deal    | results |              |
|     |          | Drug Highest      | Status (Deal Start): L     | aunched 😣 Cl | ear All |              |
|     |          | Deals Ouic        | <ul> <li>Finder</li> </ul> |              |         |              |
|     | - 17     | Find by           |                            |              |         |              |
|     |          | Indicatio         | n Drug                     | Technology   | Action  | Company      |
|     |          | Search            | Indication                 | Q            | Brows   | e Indication |
|     |          |                   |                            |              |         |              |

【製品に関する問い合わせ】 クラリベイト カスタマーケア (ts.support.jp@clarivate.com)

© 2021 Clarivate. Clarivate and its logo, as well as all other trademarks used herein are trademarks of their respective owners and used under license.